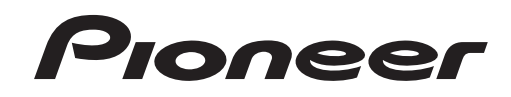

# DJシステム XDJ-AERO

「VirtualDJ Pro 7」 接続ガイド

# はじめに

「XDJ-AERO」はコンピュータ・コントロールモードを備えており、コンピュータと USB ケーブルで接続すること により、市販の DJ ソフトウェアをコントロールできます。

本機を使って、Atomix Productions 製 DJ ソフトウェア「Virtual DJ Pro 7」をコントロールできます。

また、本機を「VirtualDJ Pro 7」のオーディオ出力デバイスとして使うこともできます。

### ご使用の前に(重要)

ご使用の前に以下を実施してください。

- XDJ-AERO を最新ファームウェアへアップデートしてください。
  http://pioneerdj.com/support/
- ・ XDJ-AERO のドライバソフトウェアをコンピュータにインストールしてください。
- ・ 必ず VirtualDJ Pro 7 起動後に XDJ-AERO をコントロールモードにしてください。

#### ご注意

VirtualDJ Pro 7 をインストールする際は、アカウント名に 2 バイトコードを含まないアカウントを作成し、 そのアカウントでインストールしてください。

- × アカウント名 : パイオニア
- アカウント名 : Pioneer

#### 免責事項

「Virtual DJ」は Atomix Productions 社の製品です。

弊社では、ソフトウェア自体の使用方法に関するお問い合わせは基本的にお受けできません。「Virtual DJ」の ヘルプメニューを参照するか、下記 Atomix Productions 社のサポートページにてご確認ください

(※英語のみ)。

http://www.virtualdj.com/contact/index.html

http://www.virtualdj.com/wiki/index.html

<sup>・</sup> VirtualDJ Pro は Atomix Productions の登録商標です。

Windows®、 Windows 7、 Windows Vista®、 Windows XP は米国 Microsoft Corporation の米国およびその他の国における 登録商標または商標です。

<sup>・</sup> Mac OS は米国およびその他の国々で登録された Apple Inc. の登録商標です。

# 接続のしかた

本機とコンピュータを、USB ケーブルで接続します。 USB ケーブルが 1 本必要となります。

### VirtualDJ Pro 7 との接続

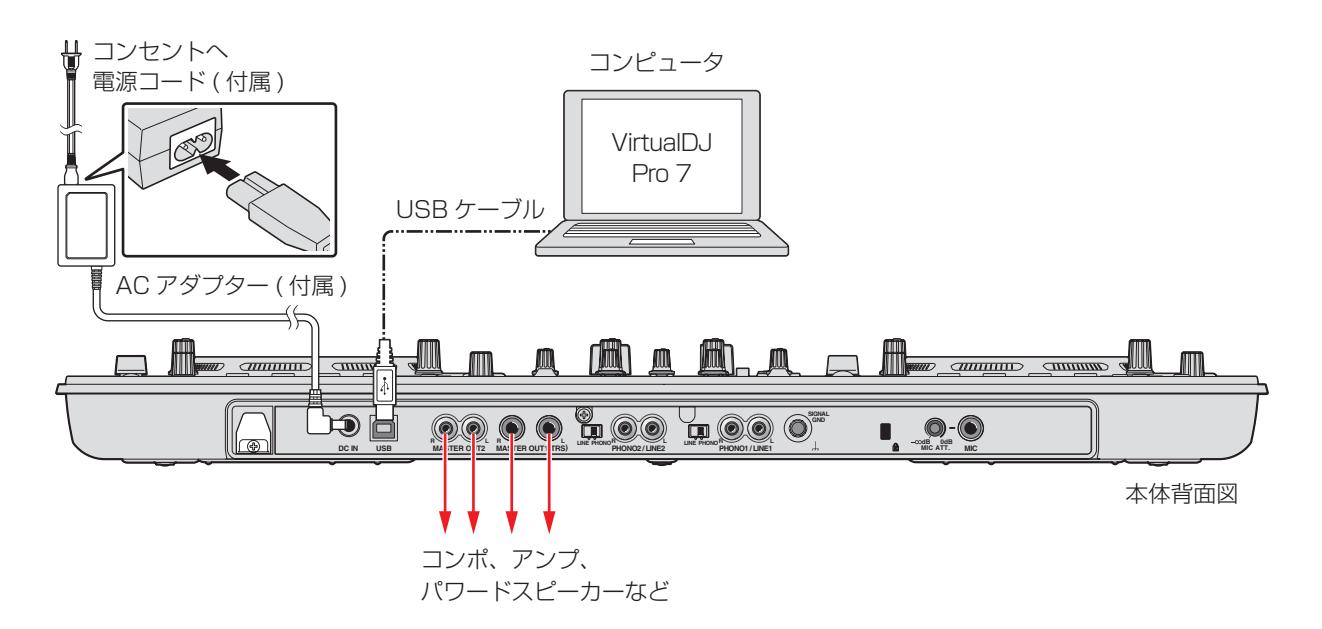

# デバイス として使用する ドライバソフトウェアをインストールする

VirtualDJ Pro 7 のコントローラー/オーディオ出力

本機に付属の CD-ROM から、本機のドライバソフトウェアをコンピュータにインストールします。 インストールの方法は XDJ-AERO 取扱説明書の「ドライバソフトウェアをインストールする」を 参照してください。

### 本機とコンピュータを接続する

本機の電源が入っている状態で本機とコンピュータを USB ケーブルで接続します。

### VirtualDJ Pro 7 の設定

- **1 Setting 画面を開きます。** VirtualDJ Pro 7 を起動し、[CONFIG]アイコンをクリックします。
- 2 音声の出力先を設定します。
  - ① [Sound Setup]をクリックします。
  - ② [Sound card :]のプルダウンメニューから次のように選択します。

| Wi | ndows |  |
|----|-------|--|
|    |       |  |

|        |               |   | PIONEER XDJ-AERO ASIO |  |
|--------|---------------|---|-----------------------|--|
| Mac OS | 4-OUT<br>CARD | - | PIONEER XDJ-AERO      |  |

③ [Outputs :]のプルダウンメニューから次のように選択します。
 本機のミキサーセクションを使って音声をミックスする場合:

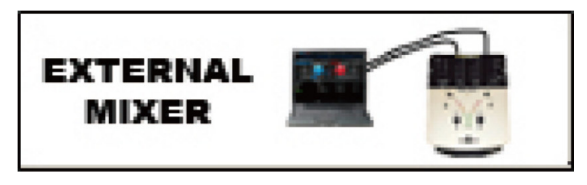

VirtualDJ Pro 7 内部で音声をミックスする場合:

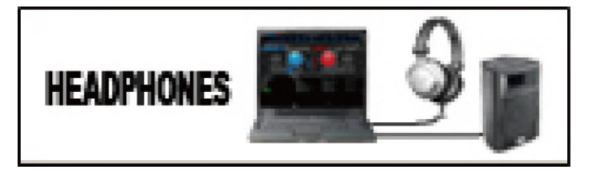

- ${\it 3}$  オプションにて Tooltips を Disable にしてください。
  - ① [Options]タブをクリックします。
  - ② [Tooltips]をクリックし、[Disable]に設定します。

Deck 1: Chan 1&2 / Deck 2: Chan 3&4

CONFIG

Master Chan 1&2 / Headphones Chan 3&4

### XDJ-AERO の設定

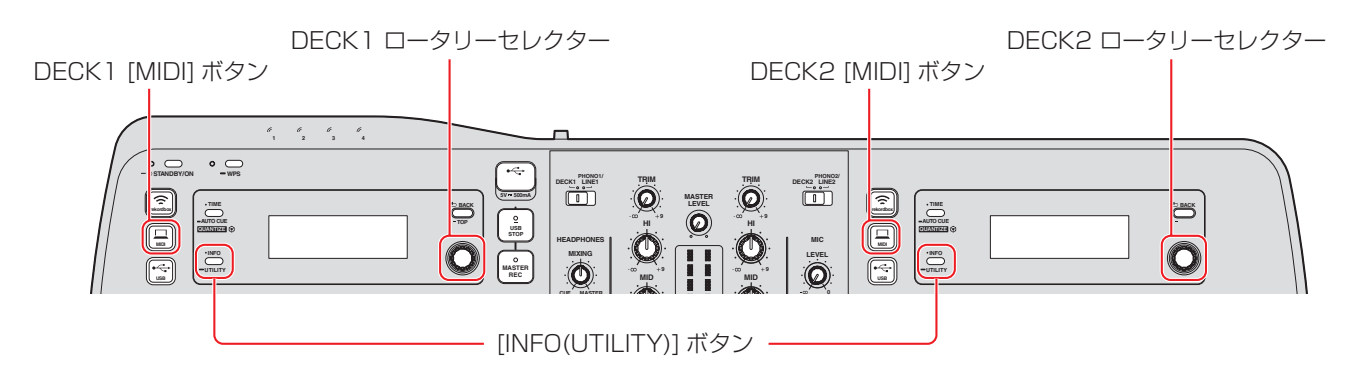

- 1 本機の [MIXER MODE] を設定します。
  - ① 本機の [INFO(UTILITY)] ボタンを 1 秒以上押して、[UTILITY] 画面を開きます。
  - ② ロータリーセレクターを回して [MIXER MODE] を選んで、ロータリーセレクターを押します。
  - ③ 本機のミキサーセクションを使って音声をミックスする場合:
    ロータリーセレクターを回して [XDJ-AERO] を選んで、ロータリーセレクターを押します。
    VirtualDJ Pro 7 内部で音声をミックスする場合:
    ロータリーセレクターを回して [PC] を選んで、ロータリーセレクターを押します。
  - ④ [INFO(UTILITY)] ボタンを押して、[UTILITY] 画面を閉じます。
- **2** 本機をコントロールモードにします。

VirtualDJ Pro 7 起動後に XDJ-AERO をコントロールモードにしてください。

- ① DECK1の[ \_\_\_\_ MIDI] ボタンを押します。
- ② DECK1 のロータリーセレクターを押します。
- ③ DECK2の [ \_\_\_\_ MIDI] ボタンを押します。
- ④ DECK2 のロータリーセレクターを押します。

# 本機のボタンで「VirtualDJ Pro 7」を操作する

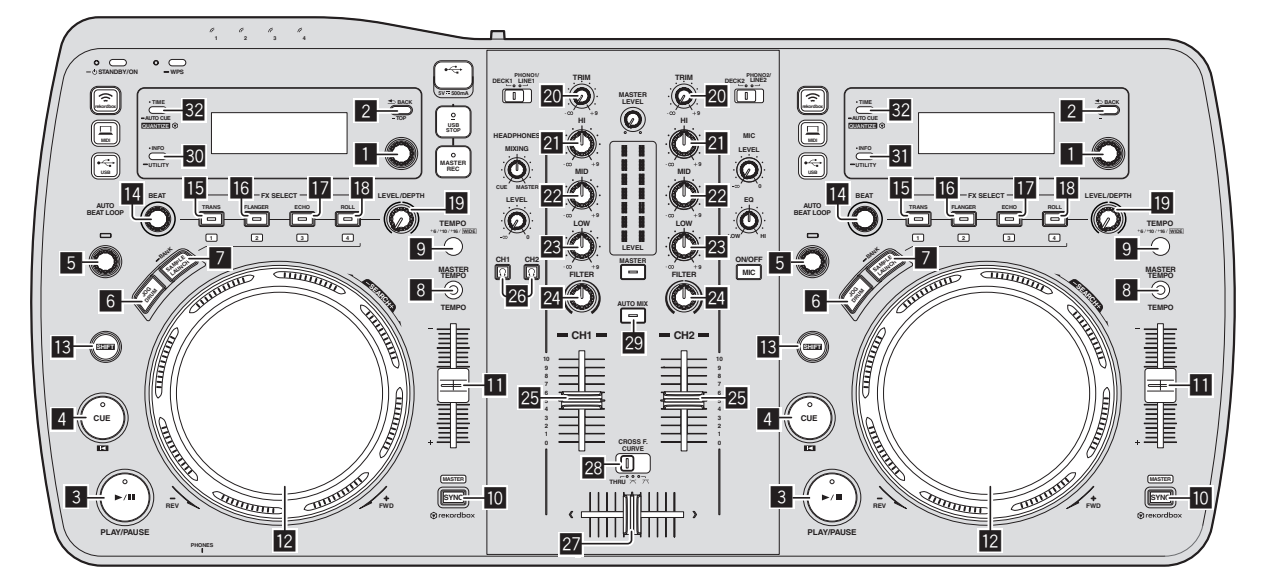

#### 1. プレーヤー

| No | o XDJ-AERO のボタン                                                |                      | 機能                                                         | SHIFT ボタン ON 時           |
|----|----------------------------------------------------------------|----------------------|------------------------------------------------------------|--------------------------|
|    | ロータリーセレクター(回す) ステレーション ステレー ステレー ステレー ステレー ステレー ステレー ステレー ステレー |                      | カーソルの Up/Down                                              | カーソルの Up/Down            |
| 1  | ロータリーセレクター (押す)                                                |                      | Track 選択時: Load<br>Folder 選択時: Folder Open                 | Browser Zoom             |
| 2  | BACK ボタン                                                       |                      | Track 選択時: Folder ヘカーソル移動<br>Folder 選択時: Folder Open/Close | _                        |
| 3  | PLAY/PAUSE ボタン                                                 |                      | Play/Pause                                                 | Stutter Play             |
| 4  | CUE ボタン                                                        |                      | Cue Set/Play, Cue back                                     | Jump To Track Start      |
| 5  | AUTO BEAT LOOP ツマミ(回す)                                         |                      | Auto Loop Size Select<br>Half & Double                     | Move Grid                |
|    | AUTO BEAT LOOP ツマミ (押す)                                        |                      | Auto Loop On/Off                                           | Reloop                   |
| 6  | JOG DRUM ボタン                                                   |                      | JOG モード切り換え <sup>*1</sup>                                  | —                        |
| 7  | SAMPLE LAUNCH ボタン                                              |                      | FX/Hot Cue/Sampler 切り換え <sup>*2</sup>                      | —                        |
| 8  | MASTER TEMPO ボタン                                               |                      | keylock On/Off                                             | keylock On/Off           |
| 9  | TEMPO RANGE ボタン                                                |                      | Tempo Range<br>(6%、10%、16%、100%)                           | Panel 切り換え <sup>*3</sup> |
| 10 | SYNC ボタン                                                       |                      | Beat Sync                                                  | Master Deck Select       |
| 11 | TEMPO 調整ツマミ                                                    |                      | Tempo Control                                              | Tempo Control            |
|    | ジョグダイヤル(外周部を回す)                                                | JOG DRUM Off (Vinyl) | Pitch Bend                                                 | —                        |
|    |                                                                | JOG DRUM Off (CD)    | Pitch Bend                                                 | —                        |
|    |                                                                | JOG DRUM On          | Pitch Bend                                                 | —                        |
|    | ジョグダイヤル (天面部を回す)                                               | JOG DRUM Off (Vinyl) | Scratch                                                    | Search                   |
| 12 |                                                                | JOG DRUM Off (CD)    | Pitch Bend                                                 | Search                   |
|    |                                                                | JOG DRUM On          |                                                            | Search <sup>**4</sup>    |
|    |                                                                | JOG DRUM Off (Vinyl) | Scratch On                                                 | —                        |
|    | ジョグダイヤル (天面部を押す)                                               | JOG DRUM Off (CD)    | <u> </u>                                                   | —                        |
|    |                                                                | JOG DRUM On          | Cue Set/Play、Cue back                                      | —                        |
| 13 | 13 SHIFT                                                       |                      | Shift                                                      | -                        |

 ※1 JOG DRUM ボタンを押すたびに JOG の MODE が切り換わります。 JOG DRUM Off(暗点灯)のときは、VINYL MODE(ジョグダイヤルインジケーター青点灯)、または CD MODE(ジョグダ イヤルインジケーター青点灯、赤点滅)で動作します。 JOG DRUM On(明点灯)のときは、JOG が CUE ボタンと同じ動作になります(ジョグダイヤルインジケーター赤点灯)。 VINYLE MODE と CD MODE は、JOG DRUM ボタンを1 秒間押し続けて放すと切り換わります。

- ※2 SAMPLE LAUNCH ボタンを押すたびに No.15~18 のボタンが Effect または Hot Cue の Mode に切り換わります。また、 1 秒間押し続けることで Sampler Mode に切り換わります。Sampler Mode で SAMPLE LAUNCH ボタンを押すと Hot Cue Mode に切り換わります。SAMPLE LAUNCH ボタン LED は、Effect Mode のとき暗点灯、Hot Cue Mode のとき明点灯、 Sampler Mode のとき点滅します。
- ※3 デフォルトの 4Deck Skin のとき、Deck 内の Panel 表示が「PLAYER」⇒「LOOPS」⇒「EFFECTS」⇒「PLAYER」・・・の順に切り換わります。
- ※ 4 Play 状態のときだけ動作します。

### 2. エフェクト

| No | XDJ-AERO のボタン              | SAMPLE<br>LAUNCH インジ<br>ケーターの状態 | 機能                            | SHIFT ボタン ON 時                |
|----|----------------------------|---------------------------------|-------------------------------|-------------------------------|
| 14 | BEAT ツマミ                   | -                               | Effect Parameter 1            | Effect Select                 |
| 15 | FX SELECT ボタン<br>(TRANS)   | 暗点灯                             | Effect On/Off                 | —                             |
|    |                            | 明点灯                             | Hot Cue 1                     | Delete Hot Cue 1              |
|    |                            | 上述                              | Deck 1,3 : Sampler1 Play/Stop | —                             |
|    |                            | /m.///                          | Deck 2,4 : Sampler5 Play/Stop | —                             |
| 10 | FX SELECT ボタン<br>(FLANGER) | 暗点灯                             | Flanger On/Off                | —                             |
|    |                            | 明点灯                             | Hot Cue2                      | Delete Hot Cue2               |
| 10 |                            | 点滅                              | Deck 1,3 : Sampler2 Play/Stop | —                             |
|    |                            |                                 | Deck 2,4 : Sampler6 Play/Stop | —                             |
|    | FX SELECT ボタン<br>(ECHO)    | 暗点灯                             | Windows Echo Effect On/Off    | —                             |
|    |                            |                                 | Mac OS Effect On/Off          | —                             |
| 17 |                            | 明点灯                             | Hot Cue3                      | Delete Hot Cue3               |
|    |                            | 点滅                              | Deck 1,3 : Sampler3 Play/Stop | _                             |
|    |                            |                                 | Deck 2,4 : Sampler7 Play/Stop | _                             |
| 18 | FX SELECT ボタン<br>(ROLL)    | 暗点灯                             | BeatGrid On/Off               | _                             |
|    |                            | 明点灯                             | Hot Cue4 * 5                  | Delete Hot Cue4 <sup>*5</sup> |
|    |                            | 点滅                              | Deck 1,3 : Sampler4 Play/Stop | —                             |
|    |                            |                                 | Deck 2,4 : Sampler8 Play/Stop | —                             |
| 19 | LEVEL/DEPTH ツマミ            | —                               | Effect Parameter2             | Sampler Volume                |

※5 デフォルト Skin には表示されませんが 4 つ目の Hot Cue を操作できます。

### 3. ミキサー\*6

| No | XDJ-AERO のボク                  | マン           | 機能                      |  |
|----|-------------------------------|--------------|-------------------------|--|
| 20 | TRIM ツマミ                      |              | Input Gain              |  |
| 21 | EQ[HI] ツマミ                    |              | EQ (Hi)                 |  |
| 22 | EQ[MID] ツマミ                   |              | EQ (Mid)                |  |
| 23 | EQ[LOW] ツマミ                   |              | EQ (Low)                |  |
| 24 | FILTER ツマミ                    |              | Filter                  |  |
| 25 | 5 チャンネルフェーダー                  |              | Channel Fader           |  |
| 26 | 6 HEADPHONE CUE <sup>*7</sup> |              | Monitor On/Off          |  |
| 27 | 27 クロスフェーダー                   |              | Cross Fader             |  |
|    |                               | THRU         | Disabled                |  |
| 28 | クロスフェーダーカーブ                   | $\mathbf{x}$ | Full                    |  |
|    |                               | $\pi$        | Scratch                 |  |
| 29 | AUTO MIX ボタン                  |              | Automatic mixing On/Off |  |

#### 4. その他

| No | XDJ-AERO のボタン    | 機能                                     |
|----|------------------|----------------------------------------|
| 30 | INFO/UTILITY ボタン | DECK Change A ⇔ C <sup>*6</sup>        |
| 31 | INFO/UTILITY ボタン | DECK Change $B \Leftrightarrow D^{*6}$ |
| 32 | TIME/AUTO CUE    | Time/Remain 切り換え                       |

※6 本機の MIXER MODE が「PC」のとき動作します。MIXER MODE が「PC」のときは、INFO/UTILITY ボタンで DECK の 切り換えが可能となり、4DECK を操作できます。VirtualDJ Pro 7 の 4Deck 表示は、「CONFIG」⇒「Skins」内の「Virtual DJ 7 [4Decks]:XXXXxXXX】を選択すると表示されます。

※7 ヘッドホンで音声をモニターする際は、VirtualDJ Pro7のHEADPHONES MIX ツマミを0%に設定してください。

• 機能がアサインされていないため使えない操作には「-」を記載しています。

- スクラッチ、ピッチベンド等を操作したときの音声や再生速度の変化量は、本機単体で操作したときとは異なります。
- ・マッピングを変更することにより、「VirtualDJ Pro 7」の各機能を、本機のボタンに割り振ることができます。 詳しくは、「VirtualDJ Pro 7」の取扱説明書をご参照ください。